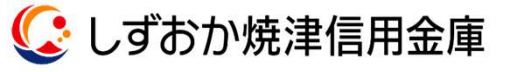

R

 $\times$ 

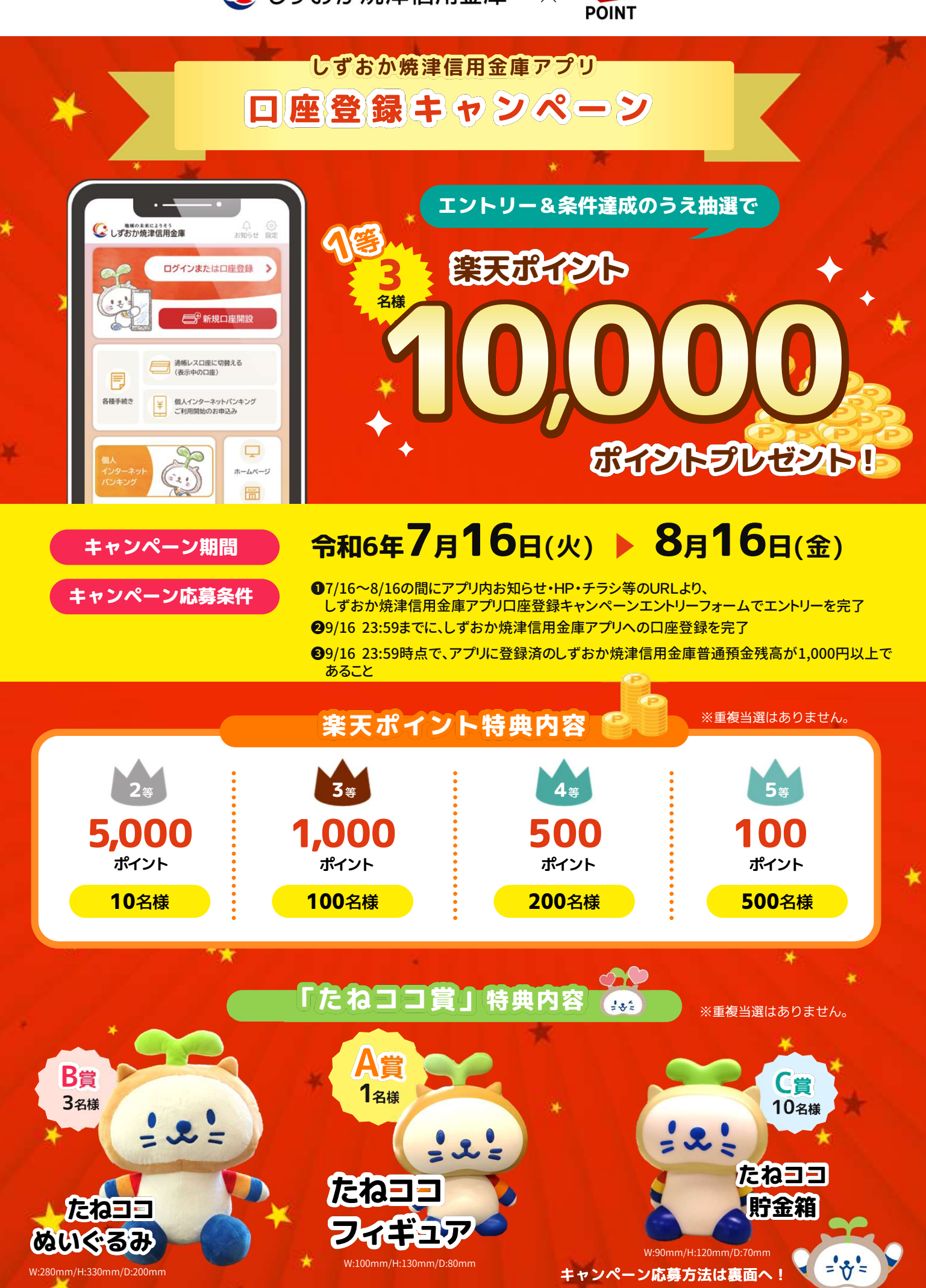

## 虚寡手順 8/16⊛まで アプリダウンロードは Πй こちらから 「しずおか焼津信用金庫アプリ」をインストール後、 当キャンペーンヘエントリー エントリーフォーム iPhoneの方 9/16月祝まで 「しずおか焼津信用金庫アプリ」で口座登録(下記手順) App Store Androidの方 9/16月祝まで アプリに登録済の当金庫の普通預金口座に1,000円以上の 残高をご用意 Google Play で手に入れよう 9月中旬~下旬 ※Appleのロゴ、iPhone、iPadは、米国 もしくはその他の地域におけるApple Inc.のサービスマークです。 ※Android、Google Playおよび 楽天ポイントは、エントリー時にご入力いただいたメールアドレス宛に送付します。 たねココ賞については、ご当選のメール連絡後、景品を発送します。 Google Playロゴは、Google LLCの 商標です。

※STEP1、STEP2でご入力いただくメールアドレスは同じものをご入力ください。

## 口座登録手順

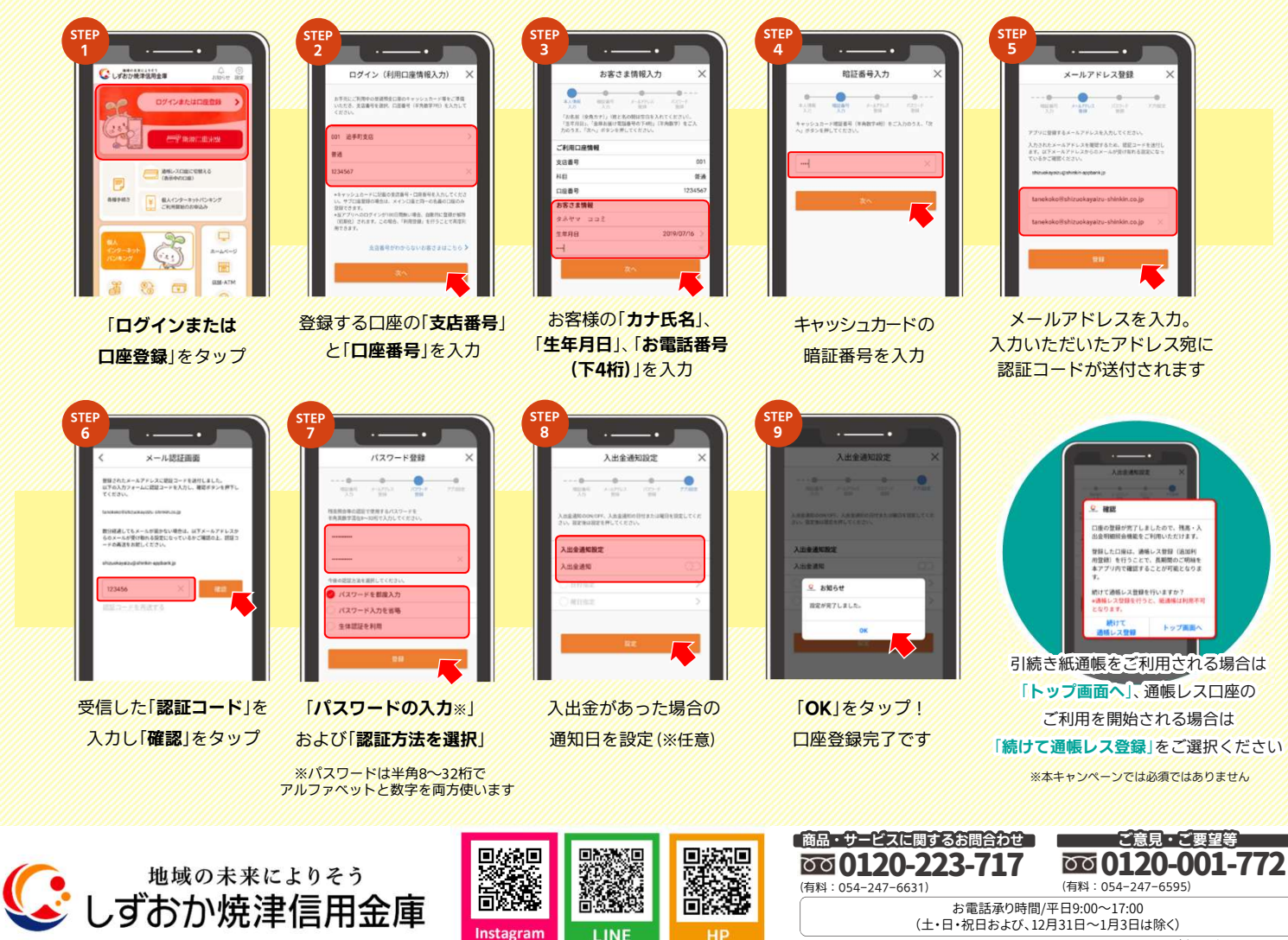

间始设

nstagran

ñ

LINE

お電話承り時間/平日9:00~17:00 (土・日・祝日および、12月31日~1月3日は除く)